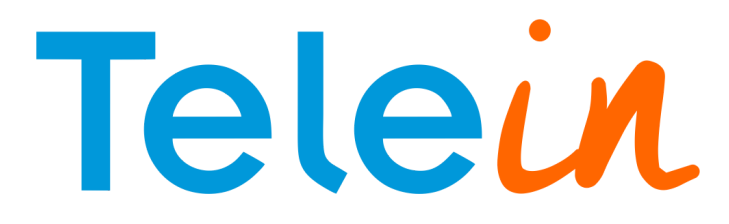

Tutorial AGI para Elastix (port.php + consulta.php) v.2

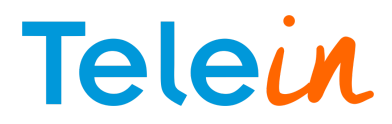

- 1. Requisitos do sistema:
- Instalação do Elastix 2.X.X\*;
- Chave URL da Telein para consultar;
   \*obs: Foi utilizado durante o tutorial a versão 2.5.0 64Bits do Elastix.

## 2. Habilitar o FreePbx

Para se criar um contexto personalizado é necessário que os módulos Mic Aplication e Custom Destinations estejam instalados.

## Passo-a-passo

2.1 Seguindo a imagem localize a aba Security (2)

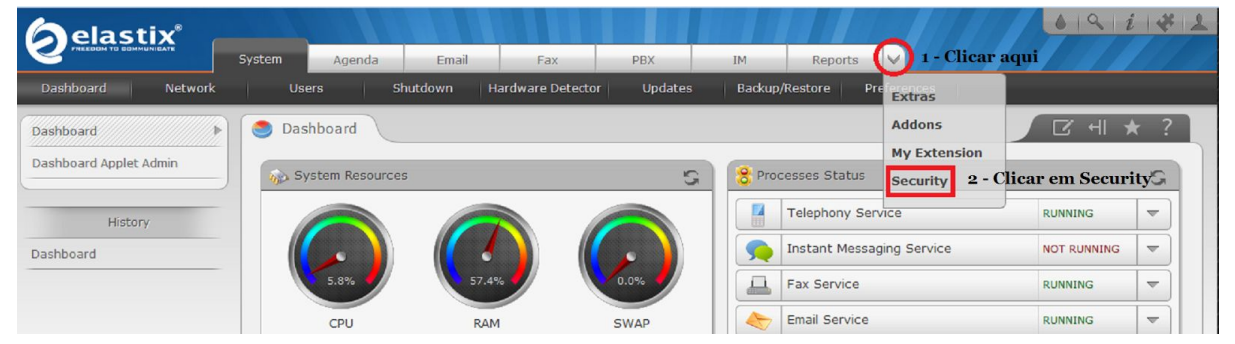

2.2 Em seguida clique em Advanced Settings

| <b>A</b> elastix         |                                                                                      | 61911411              |
|--------------------------|--------------------------------------------------------------------------------------|-----------------------|
|                          | System Agenda Email Fax PBX IM Security                                              |                       |
| Firewall Audit           | Weak Keys Advanced Settings                                                          |                       |
| Firewall Rules           | 😵 Firewall Rules                                                                     | ☑ +  ★ ?              |
| Define Ports             | WARNING                                                                              | Dismiss               |
| Port Knocking Interfaces | The firewall is currently deactivated. It is recommended to always have it activated |                       |
| Port Knocking Users      |                                                                                      |                       |
|                          | Activate FireWall                                                                    | i≪ ← Page 1 of 1 ▶ ▶i |
| History                  | Order Traffic Target Interface Source Address Destination Address Protocol           | Details               |

2.3 (1) Ativar o FreePBX, (2) Inserir a senha de acesso ao Elastix nos campos solicitados (3) Clicar em Save.

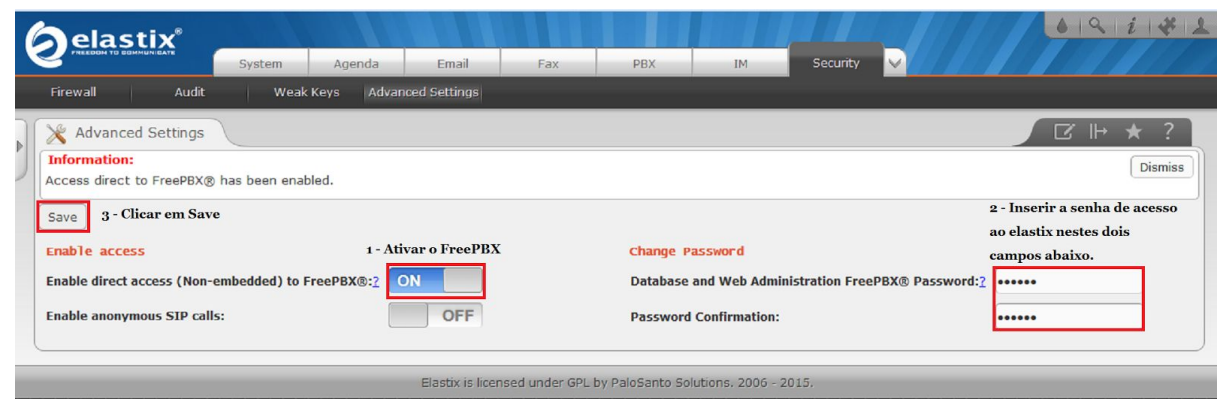

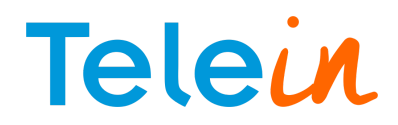

# 3. Criando um "Custom Destinations":

O "Custom Destinations" permite que você personalize seu destino e direcionar Dial Plans personalizados e também disponibilizar para outros módulos.

3.1 Clique em PBX (1), em seguida clicar ao final da barra de menus (Option) em Unembedded FreePBX (2).

| 7  | Alastiv                                                                                                    | See B.                       |                  |                             |                          |               |     |        |              | 1111     | 6 19 1 i  | 1412  |
|----|----------------------------------------------------------------------------------------------------|------------------------------|------------------|-----------------------------|--------------------------|---------------|-----|--------|--------------|----------|-----------|-------|
|    |                                                                                                    | System                       | Agenda           | Email                       | Fax                      | PBX           | IM  | Report | s 🗸          |          |           |       |
| PE | X Configuration Operator Pane                                                                              | el Voicema                   | ils 🕴 Calls Re   | ecordings   Bat             | ch Configuratio          | ns Conferen   | ice | Tools  | Flash Operat | or Panel |           |       |
|    | PBX Configuration                                                                                          |                              |                  |                             | 1-                       | Clicar em PBX |     |        |              |          |           | * ?   |
|    | Feature Codes<br>Outbound Routes<br>Trunks<br>Inbound Call Control<br>Inbound Routes<br>DAHDI Channel DIDS | Add a<br>Please se           | elect your Devic | <b>on</b><br>e below then c | ick Submit               |               |     |        |              |          | Add Exter | ision |
|    | Announcements<br>Blacklist<br>CallerID Lookup Sources<br>Call Flow Control<br>Follow Me                    | - Device<br>Device<br>Submit | Generic SIP (    | Device 💌                    |                          |               |     |        |              |          |           |       |
|    | IVR<br>Queue Priorities<br>Queues<br>Ring Groups<br>Time Conditions                                        |                              |                  |                             |                          |               |     |        |              |          |           |       |
|    | Time Groups<br>Internal Options & Configuration<br>Conferences<br>Languages<br>Misc Applications           |                              |                  |                             |                          |               |     |        |              |          |           |       |
|    | Misc Destinations<br>Music on Hold<br>PIN Sets<br>Paging and Intercom                                      |                              |                  |                             |                          |               |     |        |              |          |           |       |
|    | Parking Lot<br>System Recordings<br>VoiceMail Blasting<br>Remote Access<br>Callback                        |                              |                  |                             |                          |               |     |        |              |          |           |       |
|    | DISA<br>Option<br>Unembedded FreePBX®                                                                      |                              | 2 - Clicar e     | em Unembedd                 | e <mark>d</mark> FreePBX |               |     |        |              |          |           |       |

3.2 Dependendo da versão instalada do Elastix, será solicitado o login e senha, caso contrário entrará sem a solicitação de autenticação no FreePBX. Os dados de acesso serão o mesmo login e senha de acesso para acessar o elastix

| O servidor https://192.168. | 23.69:443 requer un | n nome de   |
|-----------------------------|---------------------|-------------|
| usuario e senha. O servidor | r diz: FreePBX Admi | nistration. |
| man man -                   |                     |             |
| Nome de usuário:            |                     |             |
| Senha:                      |                     |             |
|                             |                     |             |
|                             |                     |             |
|                             |                     |             |

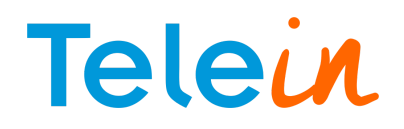

 Com o acesso a tela do FreePBX\*, clicar na aba "Admin" (1) e em seguida "Custom Destinations" (2).

| Asterisk CLI<br>Asterisk Phonebook   | em Status                               |    |                     |           |
|--------------------------------------|-----------------------------------------|----|---------------------|-----------|
| Backup & Restore                     | reePBX Notices                          |    | System St           | tatistics |
| Blacklist<br>CallerID Lookup Sources | OP server                               | 0  | Proces              | sor       |
| Custom Destinations                  | 2-Clicar em Custom                      | 00 | Load Average        | 0.12      |
| Custom Extensions                    | e available                             | 0  | CPU                 | 2%        |
| OUNDi Lookup                         | Destinations<br>or online update checks | 0  | Memo                | ory       |
| OP Panel                             | prv used by 1 IVRs                      | 00 | App Memory          | 61%       |
| eature Codes                         |                                         |    | Swap                | 0%        |
| reePBX Support                       |                                         |    | Disk                | S         |
| ava SSH                              | eePBX Statistics                        |    | la come             | 27%       |
| Module Admin                         |                                         |    | <mark>/bo</mark> ot | 10%       |
| John Support                         |                                         | 0  | /dev/shm            | 0%        |
| none Kestart                         |                                         | 0  | Netwo               | orks      |
| system Recordings                    |                                         | 0  | eth0 receive        | 0.56 KB/s |
| otal active channels                 |                                         | 0  | eth0 transmit       | 0.59 KB/s |

\*obs: Dependendo da versão do Elastix, o FreePBX pode sofrer alterações no seu layout e em alguns itens de localização na configuração.

- 1. Na tela do "Custom Destinations" (1), adicione custom-port, s, 1 :que significa o contexto terá o nome custom-port na extensão 's' na prioridade 1;
- No item "Description" (2) adicionar Telein-Portabilidade:: é a descrição/nome do destination;
- 3. Em seguida clique em "Submit" (3) e aplique as configurações clicando na opção "Apply Config"

| as available destinations<br>warnings or errors in the<br>Destinations' chooser wil<br>field. | to other modules. This is an a<br>notification panel about CUST<br>allow you to choose and inse | advanced feature<br>FOM destinations<br>ert any such desti | and should only be u<br>that are correct, you<br>nations that the regi | ised by knowledgeable<br>should include them he<br>stry is not aware of into | users. If you are g<br>re. The 'Unknowr<br>the Custom Desti |
|-----------------------------------------------------------------------------------------------|-------------------------------------------------------------------------------------------------|------------------------------------------------------------|------------------------------------------------------------------------|------------------------------------------------------------------------------|-------------------------------------------------------------|
| Edit Custom Destination                                                                       |                                                                                                 |                                                            |                                                                        |                                                                              |                                                             |
| Custom Destination:                                                                           | custom-port,s,1<br>(pick destination) 👻                                                         | 1                                                          |                                                                        |                                                                              |                                                             |
| Description:  Notes:                                                                          | Felein-Portabilidade                                                                            | 2                                                          |                                                                        |                                                                              |                                                             |
|                                                                                               |                                                                                                 |                                                            |                                                                        |                                                                              |                                                             |
|                                                                                               |                                                                                                 |                                                            |                                                                        |                                                                              |                                                             |
| Submit Changes De                                                                             | lete                                                                                            |                                                            |                                                                        |                                                                              |                                                             |

4. Criando um Misc Aplications

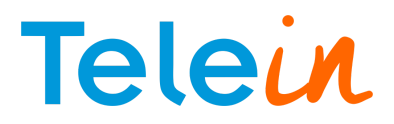

4.1 Clique na aba "Applications" (1), em seguida em "Misc Aplications".

| Admin 🔹                                                                              | Applications 💌                                                                                                    | domnClicar napaba Applications anel Other -                                                                                                    | Logout: admin Language                                                                                 |
|--------------------------------------------------------------------------------------|----------------------------------------------------------------------------------------------------|----------------------------------------------------------------------------------------------------|----------------------------------------------------------------------------------------------------|
| Edit: Telei                                                                          | Announcements<br>Call Flow Control                                                                                                    | ade                                                                                                    | Add Custom Destination<br>Telein-Portabilidade                                                         |
| Custom Destina<br>as available des<br>warnings or errc<br>Destinations' ch<br>field. | Callback<br>Conferences<br>DISA<br>Extensions<br>Follow Me                                                                                                    | register your custom destinations that point to custom dialplans and will also 'pu<br>odules. This is an advanced feature and should only be used by knowledgeable<br>panel about CUSTOM destinations that are correct, you should include them h<br>to choose and insert any such destinations that the registry is not aware of into                                                                                                    | ublish' these destinations<br>users. If you are getting<br>ere. The 'Unknown<br>the Custom Destination |
| Edit Custom Desti                                                                    | IVR<br>Languages                                                                                                    |                                                                                                    |                                                                                                    |
| Custom Destina<br>Destination Qui<br>Description:<br>Notes:                          | Misc Destinations<br>Misc Destinations<br>Paging And Intercom<br>Parking<br>Queue Priorities<br>Queues<br>Ring Groups<br>Time Conditions<br>Time Groups<br>Voicemail Blasting | atalian and a and a an |                                                                                                    |
| Submit Changes                                                                       | Delete                                                                                                    | FreePBX is a registered trademark of<br>Schmooze Com., Inc.<br>FreePBX2.11.0.38 is licensed under the GPL                                                                                                    | 7e°                                                                                                    |

- No campo "Description" (1) coloque Telein-Portabilidade :: Será a descrição da aplicação;
- 2. No campo "Feature Code" (2) adicione X. :: é a quantidade de dígitos que será permitido;
- 3. No item "Destination" escolha Custom Destinations e ao lado Telein-Portabilidade (3).

| *17* | Admin 🔻 | Applications * | Connectivity 🔻 | Reports * | Settings 🔻 | User Panel | Other • | Apply Config | Logout: admin Langua                         | age 🔻 |
|------|---------|----------------|----------------|-----------|------------|------------|---------|--------------|----------------------------------------------|-------|
| Ed   | it Misc | Applicatio     | n              |           |            |            |         | 5            | Add Misc Application<br>Telein-Portabilidade | n)    |

Misc Applications are for adding feature codes that you can dial from internal phones that go to various destinations available in FreePBX. This is in contrast to the **Misc Destinations** module, which is for creating destinations that can be used by other FreePBX modules to dial internal numbers or feature codes.

| Edit Misc Application |                          |                   |                                                         |                             |     |
|-----------------------|--------------------------|-------------------|---------------------------------------------------------|-----------------------------|-----|
| Description:          | Telein-Portabilida<br>X. | ad 1              |                                                         |                             |     |
| Feature Status:       | Enabled 🔻                |                   |                                                         |                             |     |
| Destination:          |                          |                   |                                                         |                             |     |
| Custom Destination    | s 💌 Telein-Portal        | ilidade 🕶 3       |                                                         |                             |     |
| Submit Changes        | Delete                   |                   |                                                         |                             |     |
| 4                     |                          |                   |                                                         |                             |     |
|                       | XX                       | FreePBX           | FreePBX is a registered tradema<br>Schmooze Corn., Inc. | Schmooz                     | é°. |
|                       |                          | let freedom ring™ | FreePBX 2.11.0.38 is licensed under                     | r the GPL Schmooze Com Inc. | 0   |

5. Editando o Extensions\_custom.conf

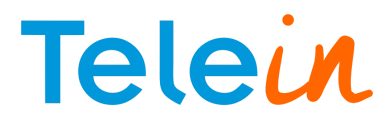

Volte para a tela do Elastix e siga o passo-a-passo abaixo:

#### Passo-a-passo

5.1 Cliquem em "PBX" (1)e em seguida "Tools" (2).

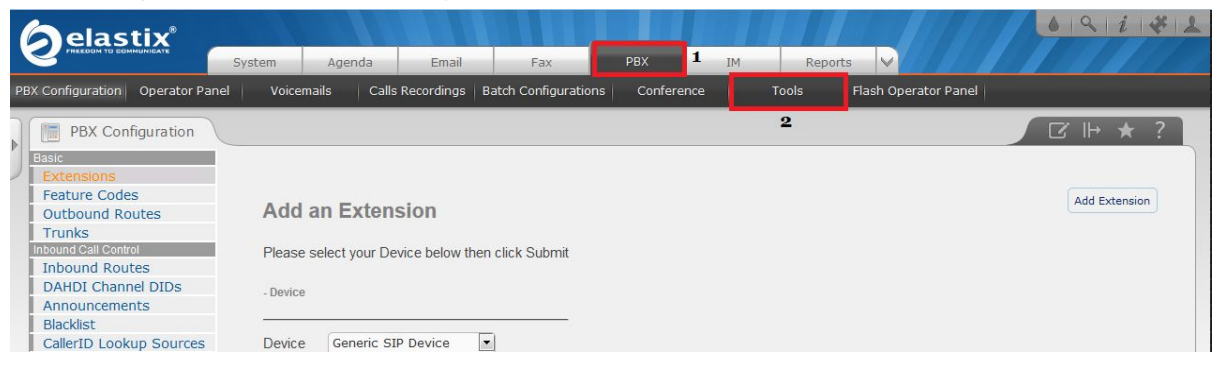

5.2 Clique em "Asterisk File Editor" (1), "Show Filter" (2), no campo de busca (File) digitar no campo em branco extensions\_custom.conf e em seguida clicar em "Filter" (3).

|                                 | System Agenda       | Email Fax                          | РВХ І           | M Reports V             | • 9 i ¥ 1            |
|---------------------------------|---------------------|------------------------------------|-----------------|-------------------------|----------------------|
| PBX Configuration Operator Pane | el Voicemails Ci    | alls Recordings   Batch Configurat | ions Conference | Tools Flash Operator Pa | nel                  |
| Asterisk-Cli 1                  | 🛃 Asterisk File Edi | tor                                |                 |                         | ☑ 네 ★ ?              |
| Asterisk File Editor            | + New File          | lide Filter 🗻 🙎                    |                 |                         | i≪ ≪ Page 1 of 8 ▶ ₩ |
| Text to Wav<br>Festival         | File: extension     | s_custom.conf Filter 3             |                 |                         |                      |
| Recordings                      | File Name           |                                    |                 | File                    | Size                 |
|                                 | acl.conf            |                                    |                 | 281                     | 6                    |

## 5.3 Clique em "extensions\_custom.conf".

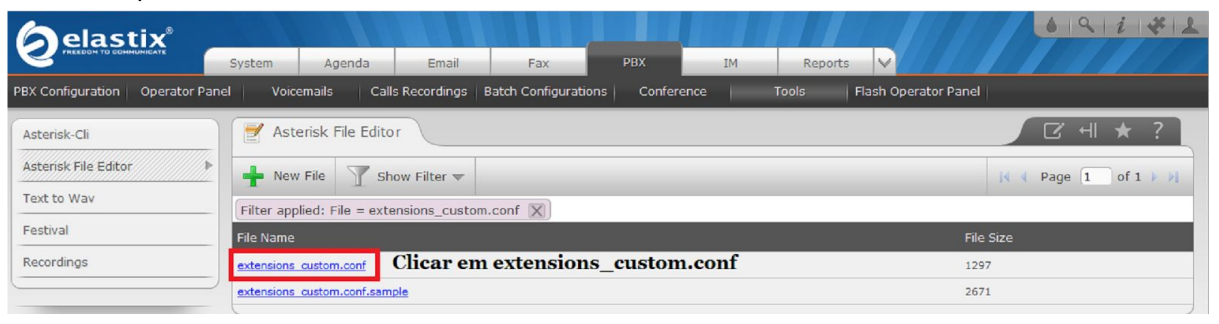

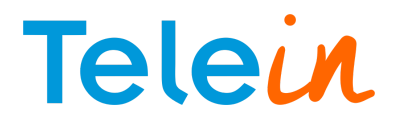

5.4 Adicionar o texto abaixo no final arquivo e em seguida clicar em "Save".

| [custom-port]                                                                                                    |                                                                                                    |
|----------------------------------------------------------------------------------------------------|----------------------------------------------------------------------------------------------------|
|                                                                                                    |                                                                                                    |
| $exten = \sum_{x, 1, noop} (####################################$                                                                                                    |                                                                                                    |
| exten => _X.,n,NoOp(################### Telein ####################################                                                                                                    |                                                                                                    |
| exten => _X.,n,NoOp(####################################                                                                                                    |                                                                                                    |
| exten => _X.,n,AGI(port.php)                                                                                                    |                                                                                                    |
| 😤 Asterisk File Editor                                                                                                    |                                                                                                    |
| « Back File: extensions_custom.conf Save Reload Asterisk                                                                                                    |                                                                                                    |
| <pre>exten =&gt; 5555,1,Answer<br/>exten =&gt; 5555,n,Wait(3)<br/>exten =&gt; 5555,n,CEMysgl()<br/>exten =&gt; 5555,n,Hangup<br/>[calendar-event]<br/>exten =&gt; *7899,1,Answer<br/>exten =&gt; *7899,2,Playback(\${FILE_CALL})<br/>exten =&gt; *7899,3,Wait(2)<br/>exten =&gt; *7899,4,Hangup()<br/>[weather-wakeup]<br/>exten =&gt; *61,1,Answer</pre> |                                                                                                    |
| <pre>exten =&gt; *61,2,AGI(nv-weather.php) exten =&gt; *61,3,Hangup exten =&gt; *62,1,Answer exten =&gt; *62,2,AGI(wakeup.php) exten =&gt; *62,3,Hangup</pre>                                                                                                    |                                                                                                    |
| <pre>[custom-port]<br/>exten =&gt; X.,1,NoOp(####################################</pre>                                                                                                    | and the second second s |

## 6. Criar o arquivo para consulta

Acesse a máquina através de um terminal e entre no diretório crie o arquivo com o conteúdo abaixo:

```
#!/usr/bin/php
<?php
require_once ("/var/lib/asterisk/agi-bin/phpagi.php");
$agi = new AGI();
$agi->verbose("CALLER ID: " . $agi->request[agi_callerid]);
$callerid = $agi->request["agi_callerid"];
$agi->verbose("EXTENSION: " . $agi->request[agi_extension]);
$extension = $agi->request[agi_extension];
$consulta = exec("php /var/lib/asterisk/agi-bin/consulta.php $extension");
$operadora = explode("#", $consulta);
$agi->verbose("Numero Consultado: " . $consulta);
$agi->exec('Dial', "Local/$operadora[0]$operadora[1]@from-internal");
$agi->hangup();
exit();
?>
```

Comandos via terminal utilizados:

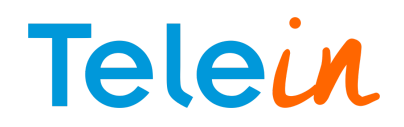

- touch port.php :: Cria o arquivo consulta.php;
- chmod 777 port.php :: Comando para permitir que o script de consulta seja executado;
- nano port.php :: editor do Linux para copiar o conteúdo;

```
Arquivo: port.php
  GNU nano 1.3.12
/usr/bin/php
<?php
require once ("/var/lib/asterisk/agi-bin/phpagi.php");
$agi = new AGI();
$agi->verbose("CALLER ID: " . $agi->request[agi callerid]);
$callerid = $agi->request["agi callerid"];
$agi->verbose("EXTENSION: " . $agi->request[agi extension]);
$extension = $agi->request[agi extension];
$consulta = exec("php /var/lib/asterisk/agi-bin/consulta.php $extension");
$operadora = explode("#", $consulta);
$agi->verbose("Numero Consultado: " . $consulta);
$agi->exec('Dial', "Local/$operadora[0]$operadora[1]@from-internal");
$agi->hangup();
exit();
?>
```

obs: Salvar e sair do port.php

## 7. Criando o arquivo consulta.php

Ainda no diretório "/var/lib/asterisk/agi-bin/", crie o arquivo consulta.php e coloque o código abaixo, substituindo o termo DDD pelo código de área da sua região sem o zero e o termo senha por sua senha URL (com aspas simples) recebida do sistema após o cadastro no site da Telein. No endereço URL pode utilizar qualquer um dos três servidores disponíveis: consultoperadora1.telein.com.br, consultoperadora2.telein.com.br ou também o consultoperadora3.telein.com.br, todo o endereço deve estar entre aspas duplas.

```
<?php
$dd= DDD;
$numero = $argv[1];
$chave= 'senha';
if(strlen($numero) < 10 ){
$numero = $ddd.$numero;
}
$url =
"http://consultaoperadora2.telein.com.br/sistema/consulta_operadora.php?numer
o=$numero&chave=$chave";
$texto_resposta = file_get_contents($url);
echo $texto resposta;</pre>
```

obs: Caso o padrão de resposta da consulta seja no formato reduzido, o link do campo **\$url** será modificado de consulta\_operadora para consulta\_numero:

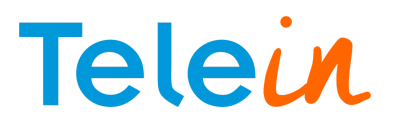

Ex:

\$url

"http://consultaoperadora2.telein.com.br/sistema/consulta\_numero.php?numero=\$numero&chave=\$c have";

=

- O padrão de resposta para o "consulta\_numero" virá no formato: 98#8134542323
- Para o padrão de resposta do consulta\_operadora" virá no formato: 552046#8134542323

Para mais detalhes, consultar os links:

- Resposta : Link: <u>http://www.telein.com.br/portal/produtos/consulta-operadora/padrao-de-resposta-resumida/</u>
- Resposta : Link: http://www.telein.com.br/portal/produtos/consulta-operadora/padrao-de-resposta-detalhada/

Comandos via terminal utilizados:

- touch consulta.php :: Cria o arquivo consulta.php;
- chmod 777 consulta.php :: Comando para permitir que o script de consulta seja executado;
- consulta.php :: editor do Linux para copiar o conteúdo;

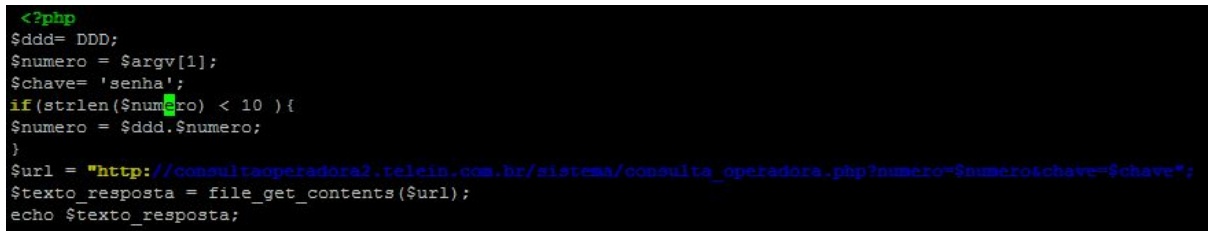

obs: Salvar e sair do consulta.php

obs<sup>2</sup>: Lembrando de alterar o campo DDD sem o "0" para o da sua região bem como a chave. Ex:

**\$ddd**= 81

**\$chave=** 'chave de consulta URL' :: será a senha recebida para consulta a que contêm letras e números.

# 7. Testando a consulta

7.1 Adicionando o tronco

Vamos criar um tronco da portabilidade para testar as ligações seguindo o passo-a-passo adiante.

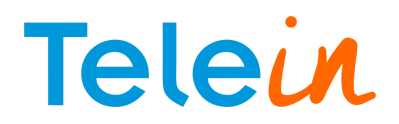

 Clique em "PBX" (1), em seguida clique em "Trunks" (2) e por fim clique em "Add Custom Trunk" (3).

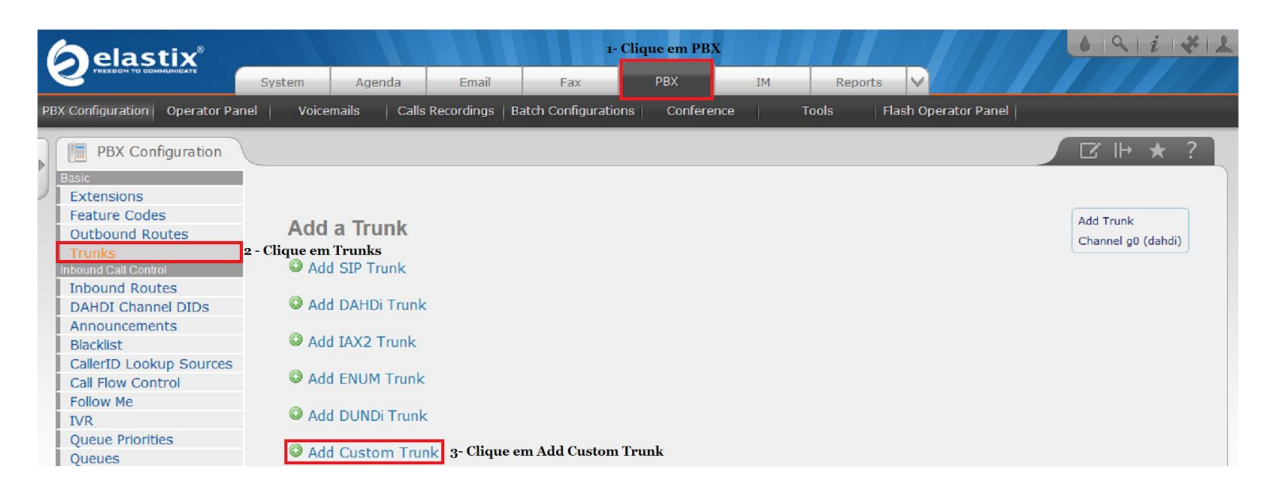

- 2. Na página de edição do tronco coloque:
- Trunk Name: Portabilidade- que será o nome dado ao Tronco;
- Custom Dial String: Local/\$OUTNUM\$@custom-port em seguida clique em "Submit Changes"

| PBX Configuration                |                                                                  | ☑ ⊪ ★ ?            |
|----------------------------------|------------------------------------------------------------------|--------------------|
| Basic                            |                                                                  |                    |
| Extensions                       |                                                                  |                    |
| Feature Codes                    |                                                                  | Add Trupk          |
| Outbound Routes                  | Add CUSTOM Trunk                                                 | Add Hulik          |
| Trunks                           |                                                                  | Channel go (dandi) |
| Inbound Call Control             |                                                                  |                    |
| Inbound Routes                   | General Settings                                                 |                    |
| DAHDI Channel DIDs               |                                                                  |                    |
| Announcements                    |                                                                  |                    |
| Blacklist                        | Trunk Name : Portabilidade 1 - Digitar o nome para o tronco      |                    |
| CallerID Lookup Sources          | Outbound CallerID <sup>®</sup> :                                 |                    |
| Call Flow Control                |                                                                  |                    |
| Follow Me                        | CID Options CID Allow Any CID                                    |                    |
| IVR                              | Maximum Channels :                                               |                    |
| Queue Priorities                 |                                                                  |                    |
| Queues                           | Astensk Trunk Dial Options                                       |                    |
| Ring Groups                      | Continue if Busy <sup>®</sup> : Check to always try next trunk   |                    |
| Time Conditions                  | Disable Trunk : Disable                                          |                    |
| Time Groups                      |                                                                  |                    |
| Internal Options & Configuration | Dialed Number Manipulation Pulse                                 |                    |
| Conferences                      |                                                                  |                    |
| Languages                        |                                                                  |                    |
| Misc Applications                | (nrenend ) + prefix   match pattern 0 🛱                          |                    |
| Misc Destinations                | (hickena ) · heav luncer bacen                                   |                    |
| Music on Hold                    | + Add More Dial Pattern Fields Clear all Fields                  |                    |
| PIN Sets                         | Dial Pulso Wizarda (inck app)                                    |                    |
| Paging and Intercom              |                                                                  |                    |
| Farking Lot                      | Outbound Dial Prefix :                                           |                    |
| VoiceMail Placting               |                                                                  |                    |
| Remote Access                    | Outgoing Settings                                                |                    |
| Callback                         |                                                                  |                    |
| DISA                             |                                                                  |                    |
| Option                           | Custom Dial String <sup>®</sup> : Local/\$OUTNUM\$@custom-port 2 |                    |
| Unembedded FreePBX®              | 3 - Clicar em Submit                                             |                    |
|                                  | Submit Channes Duplicate Trunk                                   |                    |
|                                  | Subint Granges Copilcate Hunk                                    |                    |

#### Irá aparecer essa tela, apenas confirme clicando em "Ok"

| It is highly recommended that you define an Outbound CallerID on all trunks, undefined behavior can result when nothing is specified. The CID Options can to continue? | control when this CID is used. Do you still want |
|----------------------------------------------------------------------------------------------------|--------------------------------------------------|
|                                                                                                    | OK Cancelar                                      |
|                                                                                                    |                                                  |

Confirmar a configuração clicando em Apply Config

# Telein

| PBX Configuration Operator Panel | Voicemails Calls Recordings | Batch Configurations Conference Tools | Flash Operator Panel   |
|----------------------------------|-----------------------------|---------------------------------------|------------------------|
| PBX Configuration                |                             |                                       | ☑ ⊪ ★ ?                |
| Basic                            |                             | Apply Config                          |                        |
| Extensions                       |                             |                                       |                        |
| Feature Codes                    |                             | Λ                                     |                        |
| Outbound Routes                  |                             | 42                                    |                        |
| Trunks                           | Add a Trunk                 |                                       | Add Trunk              |
| Inbound Call Control             |                             |                                       | Portabilidade (custom) |
| Inbound Routes                   | Add SIP Trunk               | Clique aqui para aplicar as           | Channel g0 (dahdi)     |
| DAHDI Channel DIDs               |                             |                                       |                        |
| Announcements                    | Add DAHDi Trunk             | configurações do tronco cri           | iado                   |
| Blacklist                        |                             |                                       |                        |
| CallerID Lookup Sources          | Add IAX2 Trunk              |                                       |                        |
| Call Flow Control                |                             |                                       |                        |
| Follow Me                        | Add ENUM Trunk              |                                       |                        |
| IVR                              |                             |                                       |                        |
| Queue Priorities                 | Add DUNDi Trunk             |                                       |                        |
| Queues                           |                             |                                       |                        |
| Ring Groups                      | Add Custom Trunk            |                                       |                        |
| Time Conditions                  |                             |                                       |                        |
| Time Groups                      |                             |                                       |                        |

# 8. Criando a Rota Portabilidade

8.1 Clique em "PBX" (1), "Outbound Routes" (2) e em seguida "Add\_Route" (3).

| <b>O</b> elastix                                                                                                    | System Agenda                                                                                                    | Email Fax                                                                          | 1<br>PBX                        | IM Rep | orts 🗸              | 6 Q i + 1                                           |
|----------------------------------------------------------------------------------------------------|----------------------------------------------------------------------------------------------------|------------------------------------------------------------------------------------|---------------------------------|--------|---------------------|-----------------------------------------------------|
| PBX Configuration Operator Pane                                                                                                    | el Voicemails Calls                                                                                                    | Recordings   Batch Configuration                                                   | s Conference                    | Tools  | Flash Operator Pane | 21                                                  |
| PBX Configuration           Basic           Extensions           Feature Codes           Outbound Routes           Trunks           Inbound Call Contol           Inbound Call Contol           Inbound Call Contol           DAHDI Channel DIDs           Announcements           Blacklist           CallerID Lookup Sources           Call Flow Control           Follow Me           IVR           Queue Priorities           Queues           Ring Groups           Time Conditions           Calleropy | Add Route<br>Route Settings<br>Route Name®:<br>Route CID:®<br>Route Password:®<br>Route Type:®<br>Music On Hold?®<br>Time Group:®<br>Route Position® | Emergency Intra-Compar<br>default •<br>Permanent Route •<br>Last after 9_outside • | Override Extension <sup>©</sup> | _      |                     | I→     ?       3       Add Route       \$ 9_outside |

- 8.2 Na página de edição da rota, coloque:
- Route Name: portabilidade:: nome dado à rota da portabilidade
- <span style="color: #ff0000;">:: configuração dos dígitos recebidos para efetuar a consulta.
- Para adicionar mais campos clique em + addMore Dial Pattern Filders

Ex: de Configuração do Dial Pattern.

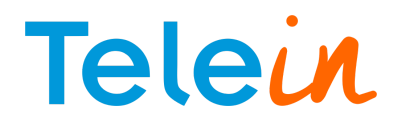

Prepend + prefix XXXXXXXX + callerId Prepend + prefix XXXXXXXX + callerId Prepend + prefix XXXXXXXXX + callerId Prepend + prefix XXXXXXXXXX + callerId

obs: a configuração acima será de acordo com a rota de saída da central definida pelo usuário, essa rota foi criada apenas para teste de consulta. A quantidade de X referencia a quantidade de dígitos recebidos, observe se sua região já possui o nono digito. No campo " Prepend" significa o números que serão adicionados antes da discagem, já o termo "prefix", está relacionado ao campo que será removido antes da discagem. Como a telein recebe o padrão de resposta correspondente a determinada operadora, o termo "prefix" será utilizado com o padrão de resposta para associar o padrão de resposta recebida para a rota correspondente, retirando o código de resposta.

Ex: Criarei uma rota simples para ligações locais incluindo o DDD local para celular sem o nono dígito e com o nono dígito para a operadora Tim, cujo o padrão de resposta detalhada da Telein é 553102.

081 + 553102 + XXXXXXXX 081 + 553102 + XXXXXXXXX

Sendo assim a minha rota irá tratar esse resposta mandando apenas o código DDD local + o número que foi discado.

Exemplo de criação da rota portabilidade:

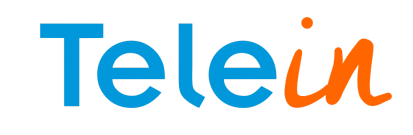

| lertD Lookup Sources   I Flow Control   low Me   Route Name ®:   portabilidade   I - Definir o nome da Rota   Route CDD: @   Route Password: @   Route Password: @   Route Password: @   Route Type: @   I Gorops   ne Conditions   te Groups   Biloplations   sc Applications   sic on Hold   J Sets   jng and Intercom   King Lot   tstem Recordings   call Recording ?:   Allow   Dial Patterns that will use this Route @   I + 1 [xxxxxxxxx / ]   I - Definir o nome da Rota   Route Password: @   Route Password: @   Route Password: @   Route Position @   I - Definir o nome da Rota   Route Password: @   Route Password: @   Route Password: @   Route Password: @   Route Password: @   Route Position @   I - Definir o nome da Rota   Route Password: @   Route Password: @   Route Password: @   Route Password: @   Route Password: @   Route Password: @   PIN Set @:   I - Definir o nome da Rota   Route Password: @   PIN Set @:   I - Definir Commania   King Lot   Stem Recordings   Call Recording ?:   Additional Settings   Call Recording ?:   I - Definit Pastern Flags                                                                                                    | racialec                   |                                    |                  |               |                     |              |  |
|----------------------------------------------------------------------------------------------------|----------------------------|------------------------------------|------------------|---------------|---------------------|--------------|--|
| If How Control   iow Me   Re Priorities   eue Priorities   eues   ing Groups   he Conditions   he Condition                                                                                                    | allerID Lookup Sources     | Route Name®:                       | portabilidade    | 1 -           | Definir o           | nome da Rota |  |
| Note   Route Password:   eues   eues   gGroups   he Conditions   te Groups   additional Settings   Additional Settings   Additional Settings   Additional Settings   Call Recording   ic Applications   is Gents   ging and Intercom   King Lot   black   SA   Imbedded FreePBX(s)   Pix Access   iback   iback   SA   Imbedded FreePBX(s)   Pix Access   iback   SA   Imbedded FreePBX(s)   Pix Access   iback   SA   Imbedded FreePBX(s)   Pix Access Iback Call Patterns Helds C - Addicionar mais campos Dial patterns wizards : (pick one) Export Truck Sequence for Matched Routes                                                                                                    | all Flow Control           | Route CID: 0                       | -                | Do            | verride Extension 🤨 |              |  |
| eue Priorities   eues   gg Groups   he Conditions   he Conditions   he Groups   al Options & Configuration   nferences   nguages   ic Applications   sic on Hold   I Sets   ging and Intercom   king Lot   stem Recordings   Codill Patterns that will use this Route **   embedded FreePBX®*   Pix Add More Dial Pattern Fields   2 - Addicionar mais campos   Dial patterns wizards *:   (prepend + prefix)   (prepend + prefix)   (prepend + prefix)   (prepend + prefix)                                                                                                    | /R                         |                                    |                  |               |                     |              |  |
| eues Route Type:   ig Groups   ne Conditions   ne Groups   le Options & Contiguration   nferences   nguages   ic Applications   ic Applications   ic Applications   ic Applications   ic Applications   ic Applications   ic Applications   ic Capplications   ic Applications   ic Destinations   sic on Hold   J Sets   ging and Intercom   king Lot   stem Recordings   codeMail Basting   104 Access   Iback   SA   n   iback   SA   n   iback   SA    n   iback   SA   n   iback   SA   n   iback   SA   n   iback   SA   n   iback   SA   n   iback   SA   n   iback   SA   n   iback   SA   n   iback   SA   n   iback   SA   iback   SA   iback   SA   iback   SA   iback   SA   iback   SA   iback    SA  <                                                                                                    | ueue Priorities            | Route Password:                    |                  |               |                     |              |  |
| ag Groups   ne Conditions   ne Groups   al Ordinos & Configuration   nferences   nguages   cc Applications   sc Destinations   sic on Hold   I Sets   jing and Intercom   king Lot   stem Recordings   ceMail Elasting   black   SA   inded FreePBX®*   Via Additional Pattern Fields   2 - Addicionar mais campos   Dial patterns wizards*:   Lipeter of Matched Routes*                                                                                                    | ueues                      | Route Type:                        | Emergency        | Intra-Company |                     |              |  |
| ne Conditions   ne Groups   al Options & Configuration   nferences   nguages   cc Destinations   sic on Hold   I Sets   jing and Intercom   rking Lot   stem Recordings   iceMail Blasting   ite Access   Iback   GA   ite mbedded FreePBX(®)*   Additional Pattern Fields   2 - Addicionar mais campos   Dial patterns wizards *:   (prepend) + prefix   [match pattern / CallerID] *   + Add More Dial Pattern Fields   2 - Addicionar mais campos   Dial patterns wizards *:   (prepend) + prefix   [match pattern / CallerID] *   Export Dialplans as CSV*:   Export Dialplans as CSV*:                                                                                                    | ng Groups                  | Music On Hold?                     | default 💌        |               |                     |              |  |
| Hille Groups   al Options & Configuration   neteronces   nguages   ic Applications   ic Applications   ic Applications   ic Coestinations   is ic on Hold   I Sets   ging and Intercom   king Lot   stem Recordings   iceMail Blasting   ide Access   Iback   SA   embedded FreePBX(@)      Hille Groups   ide Access   iceMail Blasting   ide Access   iback   SA   ide Access   iback   SA   ide Access <td< td=""><td>me Conditions</td><td>Time Group 9</td><td>Permanent</td><td>Route</td><td></td><td></td><td></td></td<>                                                                                                    | me Conditions              | Time Group 9                       | Permanent        | Route         |                     |              |  |
| al Obtons & Configuration   nferences   nguages   ac Applications   sc Destinations   sc Destinations   sic on Hold   I Sets   jing and Intercom   rking Lot   stem Recordings   iceMail Blasting   the Access   liback   SA   n   embedded FreePBX(@)   Pin Verifix [match pattern // CallerID] Latterns wizards ©: (pick one) Export Dialplans as CSV ©: Export Trunk Sequence for Matched Routes ©                                                                                                    | me Groups                  | nine oroup.                        |                  |               |                     |              |  |
| Additional Settings   Additional Settings   ac Applications   sic on Hold   I Sets   ging and Intercom   king Lot   stem Recordings   iceMail Blasting   the Access   liback   SA   embedded FreePBX®************************************                                                                                                    | al Options & Configuration | Route Position                     | No Change        |               |                     |              |  |
| Additional Settings<br>Additional Settings<br>PIN Set®: None<br>Call Recording®: Allow<br>Dial Patterns that will use this Route<br>Dial Patterns that will use this Route<br>Dial Patterns that will use this Route<br>Dial Patterns that will use this Route<br>() + () () () () () () () () () () () () ()                                                                                                    | nterences                  |                                    |                  |               |                     |              |  |
| PIN Set ®:   Sets ging and Intercom king Lot Stem Recordings iceMail Blasting the Access Ilback SA Imbedded FreePBX ® ® How Dial Pattern Fields Li Add More Dial Pattern Fields Li Add More Dial Pattern Fields Li Add                                                                                                    | C Applications             | Additional Settings                |                  |               |                     |              |  |
| Sic on Hold   I Sets   ging and Intercom   king Lot   Stem Recordings   iceMail Blasting   backess   Iback   SA   n   embedded FreePBX@*   Pix Set*: None* Call Recording*: Allow Dial Patterns that will use this Route* Call Recording*: Allow Dial Patterns that will use this Route* Call Recording*: Allow Dial Patterns that will use this Route* Call Patterns that will use this Route* Call Patterns wizards*: (pick one) * Export Dial patterns wizards*: (pick one) * Export Dialplans as CSV*: Export Trunk Sequence for Matched Routes*                                                                                                    | c Destinations             |                                    |                  |               |                     |              |  |
| I Sets   ging and Intercom   king Lot   stem Recordings   iceMail Blasting   to Access   liback   SA   imbedded FreePBX®*                                                                                                    | sic on Hold                | PIN Set <sup>@</sup> :             | None 💌           |               |                     |              |  |
| ging and Intercom   king Lot   stem Recordings   iceMail Blasting   black   SA   Iback   SA   I   I   IXXXXXXXXX   I   I   IXXXXXXXXXX   I   I   IXXXXXXXXXX   I   I   I   IXXXXXXXXXX   I   I   IXXXXXXXXXXX   I   I   IXXXXXXXXXXX   I   I   I   I   I   I   I   I   I   I   I   I   I   I   I   I   I   I   I   I   I   I   I   I   I   I   I   I   I   I   I   I   I   I   I   I   I   I   I   I   I   I   I   I   I   I   I   I   I   I   I   I   I   I   I   I   I   I   I   I <t< td=""><td>V Sets</td><td>Call Recording 0</td><td>Allow</td><td>-</td><td></td><td></td><td></td></t<>                                                                                                    | V Sets                     | Call Recording 0                   | Allow            | -             |                     |              |  |
| king Lot   stem Recordings   iceMail Blasting   black   SA   n   embedded FreePBX®*   Image: the state will use this Route for Matched Routes Dial Patterns that will use this Route for Matched Routes Image: the state will use this Route for Matched Routes Image: the state will use this Route for Matched Routes Image: the state will use this Route for Matched Routes Image: the state will use this Route for Matched Routes                                                                                                    | ging and Intercom          | odii Necording .                   |                  |               |                     |              |  |
| stem Recordings         iceMail Blasting         black         SA         """"""""""""""""""""""""""""""""""""                                                                                                    | king Lot                   | Dial Dottorno that will use th     | in Douto         |               |                     |              |  |
| iceMail Blasting<br>black<br>SA<br>membedded FreePBX®®<br>+     [xxxxxxxx / ]]<br>+     [xxxxxxxx / ]]<br>+     [xxxxxxxx / ]]<br>+     [xxxxxxxx / ]]<br>+     [xxxxxxxx / ]]<br>+     [xxxxxxxx / ]]<br>+ Add More Dial Pattern Fields<br>Dial patterns wizards®: (pick one)<br>Export Dialplans as CSV®: Export<br>Trunk Sequence for Matched Routes®                                                                                                    | stem Recordings            | Diai Patterns that will use th     | is Route         |               |                     | -            |  |
| Jack Access   Iblack   SA   Imbedded FreePBX®®     Imbedded FreePBX®®     Imbedded FreePBX®®     Imbedded FreePBX®®     Imbedded FreePBX®®     Imbedded FreePBX®     Imbedded FreePBX®                                                                                                    | iceMail Blasting           |                                    |                  |               |                     |              |  |
| SA<br>embedded FreePBX® <sup>®</sup><br>+   [xxxxxxxx / ] *<br>() +   [xxxxxxxx / ] *<br>() +   [xxxxxxxxx / ] *<br>() +   [xxxxxxxxx / ] *<br>() +   [xxxxxxxxx / ] *<br>() +   [xxxxxxxxx / ] *<br>() +   [xxxxxxxxx / ] *<br>() +   [xxxxxxxxx / ] *<br>() +   [xxxxxxxxx / ] *<br>() +   [xxxxxxxx / ] *<br>() +   [xxxxxxxxx / ] *<br>() +   [xxxxxxxx / ] *<br>() +   [xxxxxxxxx / ] *<br>() +   [xxxxxxxxx / ] *<br>() +   [xxxxxxxxx / ] *<br>() +   [xxxxxxxxx / ] *<br>() +   [xxxxxxxx / ] *<br>() +   [xxxxxxx / ] *<br>() +   [xxxxxxx / ] *<br>() +   [xxxxxxx / ] *<br>() +   [xxxxxxx / ] *<br>() +   [xxxxxxx / ] *<br>() +   [xxxxxxx / ] *<br>() +   [xxxxxxxx / ] *<br>() +   [xxxxxxxx / ] *<br>() +   [xxxxxxxx / ] *<br>() +   [xxxxxxxx / ] *<br>() +   [xxxxxxxx / ] *<br>() +   [xxxxxxxx / ] *<br>() +   [xxxxxxxx / ] *<br>() +   [xxxxxxxx / ] *<br>() +   [xxxxxxxx / ] *<br>() +   [xxxxxxxx / ] *<br>() +   [xxxxxxxx / ] *<br>() +   [xxxxxxxx / ] *<br>() +   [xxxxxxxx / ] *<br>() +   [xxxxxxx / ] *<br>() +   [xxxxxxxx / ] *<br>() +   [xxxxxxxx / ] *<br>() | lback                      | ()+                                | [XXXXXXXX]]      |               | ) 🔒                 |              |  |
| embedded FreePBX®                                                                                                    | A                          | ()+                                | IIXXXXXXXXX      |               |                     |              |  |
| embedded FreePBX®                                                                                                    |                            |                                    | )                |               |                     |              |  |
| ( ) +   [xxxxxxxx / ] ] *<br>(prepend) + prefix   [match pattern / CallerID] *<br>+ Add More Dial Pattern Fields 2 - Adicionar mais campos<br>Dial patterns wizards : (pick one)<br>Export Dialplans as CSV : Export<br>Trunk Sequence for Matched Routes                                                                                                    | mbedded FreePBX®           | ()+                                | IIXXXXXXXXXXX    |               |                     |              |  |
| (prepend) + prefix   [match pattern / CallerID]<br>+ Add More Dial Pattern Fields 2 - Adicionar mais campos<br>Dial patterns wizards : (pick one)<br>Export Dialplans as CSV : Export<br>Trunk Sequence for Matched Routes ?                                                                                                    |                            | ( ) +                              | [XXXXXXXXXXXXXXX | 1             | 18                  |              |  |
| Add More Dial Pattern Fields     2 - Adicionar mais campos Dial patterns wizards     (pick one)     Export Export Dialplans as CSV     Export Trunk Sequence for Matched Routes                                                                                                    |                            | (prepend ) + prefix                | [match pattern   | / CallerID    | 18                  |              |  |
| Dial patterns wizards <sup>®</sup> : (pick one) Export Dialplans as CSV <sup>®</sup> : Export Trunk Sequence for Matched Routes <sup>®</sup>                                                                                                    |                            | + Add More Dial Pattern F          | Fields 2 - Ad    | icionar n     | ais campo           | DS           |  |
| Export Dialplans as CSV <sup>®</sup> : Export                                                                                                    |                            | Dial patterns wizards <sup>©</sup> | (pick one)       |               |                     |              |  |
| Trunk Sequence for Matched Routes                                                                                                    |                            | Event Dielelans as CC              | (a)              |               |                     |              |  |
| Trunk Sequence for Matched Routes                                                                                                    |                            | Export Dialpians as CSV            | Export           |               |                     |              |  |
| Irunk Sequence for Matched Routes                                                                                                    |                            |                                    |                  |               |                     |              |  |
|                                                                                                    |                            | Trunk Sequence for Matche          | d Routes **      |               |                     | _            |  |
|                                                                                                    |                            | 0 Portabilidade 💌 🐻                | 3 - Selecion     | ar o trono    | o Portabi           | lidade       |  |
| 0 Portabilidade 💽 🔀 3 - Selecionar o tronco Portabilidade                                                                                                    |                            | 1                                  | • • •            |               |                     |              |  |
| Portabilidade 3 - Selecionar o tronco Portabilidade                                                                                                    |                            |                                    | criado ante      | riorment      | e                   |              |  |
| <ul> <li>Portabilidade 3 - Selecionar o tronco Portabilidade</li> <li>criado anteriormente</li> </ul>                                                                                                    |                            | Add Trunk                          |                  |               |                     |              |  |
| <ul> <li>Portabilidade 3 - Selecionar o tronco Portabilidade</li> <li>criado anteriormente</li> <li>Add Trunk</li> </ul>                                                                                                    |                            |                                    |                  |               |                     |              |  |
| O Portabilidade 3 - Selecionar o tronco Portabilidade<br>1 criado anteriormente<br>Add Trunk                                                                                                    |                            | Optional Destination on Con        | gestion          |               |                     |              |  |
| O Portabilidade 3 - Selecionar o tronco Portabilidade<br>criado anteriormente<br>Add Trunk Optional Destination on Congestion <sup>©</sup>                                                                                                    |                            |                                    |                  |               |                     |              |  |
| O Portabilidade 3 - Selecionar o tronco Portabilidade criado anteriormente Add Trunk Optional Destination on Congestion <sup>©</sup>                                                                                                    |                            | Normal Congestion                  |                  |               |                     |              |  |
| O Portabilidade       Image: Optional Destination on Congestion         Normal Congestion                                                                                                    |                            | 4 -                                | Aplicar as co    | onfiguraç     | ões                 |              |  |
| <ul> <li>Portabilidade 3 - Selecionar o tronco Portabilidade</li> <li>criado anteriormente</li> <li>Add Trunk</li> <li>Optional Destination on Congestion ©</li> <li>Normal Congestion ▼</li> <li>4 - Aplicar as configurações</li> </ul>                                                                                                    |                            | Submit Changes                     | plicate Route    |               |                     |              |  |
| O Portabilidade Criado anteriormente Add Trunk Optional Destination on Congestion © Normal Congestion © 4 - Aplicar as configurações Submit Changes Duplicate Route                                                                                                    |                            | Du bint chunges                    | pintaro nouto    |               |                     |              |  |

obs: Após qualquer modificação deve ser aplicado as alterações realizadas conforme imagem abaixo:

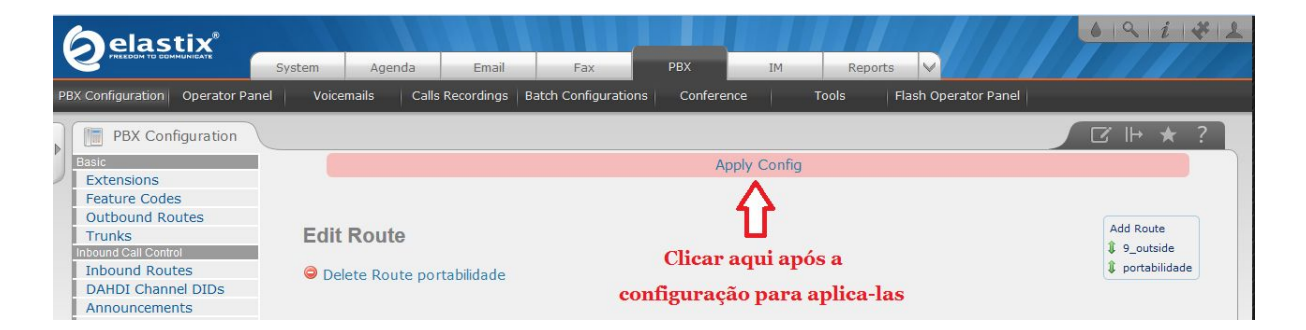

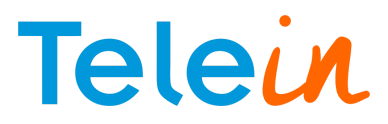

# 8.3 Criar ramal para teste

Na aba "PBX" clique em "Extensions" e em "add Extensions"

|                                                                                                    | ystem Age                                                 | enda Email                                            | Fax                  | <b>1</b><br>РВХ | IM R  | eports 🗸      | 69142                          |
|----------------------------------------------------------------------------------------------------|-----------------------------------------------------------|-------------------------------------------------------|----------------------|-----------------|-------|---------------|--------------------------------|
| PBX Configuration Operator Panel                                                                                                    | Voicemails                                                | Calls Recordings                                      | Batch Configurations | Conference      | Tools | Flash Operato | r Panel                        |
| PBX Configuration Peste Extensions Peature Codes Outbound Routes Trunks Inbound Call Contol Inbound Routes DAHDI Channel DIDs Announcements Blacklist CallerID Lookup Sources Call Flow Control Follow Me IVR Oueue Priorities | Add an E<br>Please select<br>- Device<br>Device<br>Submit | Extension<br>your Device below th<br>meric SIP Device | nen click Submit     |                 |       |               | C I⊢ ★ ?<br>Add Extension<br>3 |

Preencha as informações básicas para criar o ramal:

User Extension :: numero do ramal;

Display Name :: nome do responsável (opcional);

Secret :: senha do ramal tem que conter no mínimo 6 caracteres com duas letras e dois números; Em seguida clique em Submit, e aplique as alterações.

## Passo 1

|                                  | System A       | igenda       | Email         | Fax               | РВХ        | IM       | Repor | ts 🗸       |            | 6 9 i 7 1     |  |
|----------------------------------|----------------|--------------|---------------|-------------------|------------|----------|-------|------------|------------|---------------|--|
| PBX Configuration Operator Pan   | el Voicemails  | Calls Rec    | ordings   Bat | ch Configurations | Conference | 2        | Tools | Flash Oper | ator Panel |               |  |
| PBX Configuration                |                |              |               |                   |            |          |       |            |            |               |  |
| Basic                            |                |              |               |                   |            |          |       |            |            |               |  |
| Extensions                       |                |              |               |                   |            |          |       |            |            |               |  |
| Feature Codes                    |                |              |               |                   |            |          |       |            |            | Add Extension |  |
| Outbound Routes                  | Add SI         | P Extensi    | on            |                   |            |          |       |            |            | Add Extension |  |
| Trunks                           |                |              |               |                   |            |          |       |            |            |               |  |
| Inbound Call Control             |                |              |               |                   |            |          |       |            |            |               |  |
| Indound Routes                   | Add Extensi    | 0.0          |               |                   |            |          |       |            |            |               |  |
| Announcements                    | - Add Exterior | 011          |               |                   |            |          |       |            |            |               |  |
| Blacklist                        |                |              | _             |                   |            |          |       |            |            |               |  |
| CallerID Lookup Sources          | User Exten     | sion         | 7000          |                   | 1          |          |       |            |            |               |  |
| Call Flow Control                | Display Nar    | neo          | 7000          |                   |            |          |       |            |            |               |  |
| Follow Me                        |                |              |               |                   |            |          |       |            |            |               |  |
| IVR                              | CID Num A      | las          |               |                   |            |          |       |            |            |               |  |
| Queue Priorities                 | SIP Alias      |              |               |                   |            |          |       |            |            |               |  |
| Queues                           |                |              |               |                   |            |          |       |            |            |               |  |
| Ring Groups                      | - Extension O  | ptions       |               |                   |            |          |       |            |            |               |  |
| Time Conditions                  |                |              |               |                   |            |          |       |            |            |               |  |
| Internal Options & Configuration |                |              |               |                   |            |          |       |            |            |               |  |
| Conferences                      | Outbound C     |              |               |                   |            |          |       |            |            |               |  |
| Languages                        | Asterisk Dia   | al Options 🥯 | tr            |                   |            | Override |       |            |            |               |  |

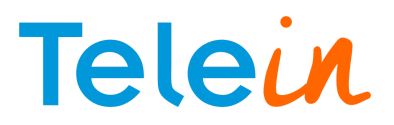

| 113 device uses sip ( | beldia 2000  | _ |
|-----------------------|--------------|---|
| secret                |              |   |
| dtmfmode              | RFC 2833     |   |
| nat®                  | No - RFC3581 |   |
|                       | No - RFC3581 |   |

#### Passo 3

| No Answer               | Unavail Voicemail if Enabled   |  |
|-------------------------|--------------------------------|--|
| CID Prefix              |                                |  |
| Busy®                   | Busy Voicemail if Enabled      |  |
| CID Prefix 9            |                                |  |
| Not Reachable           | Unavail Voicemail if Enabled 💌 |  |
| CID Prefix <sup>®</sup> |                                |  |
| 2 <u></u>               |                                |  |

#### Testando a Consulta

Se o procedimento foi concluído com sucesso você terá resposta na CLI do Elastix conforme imagem abaixo:

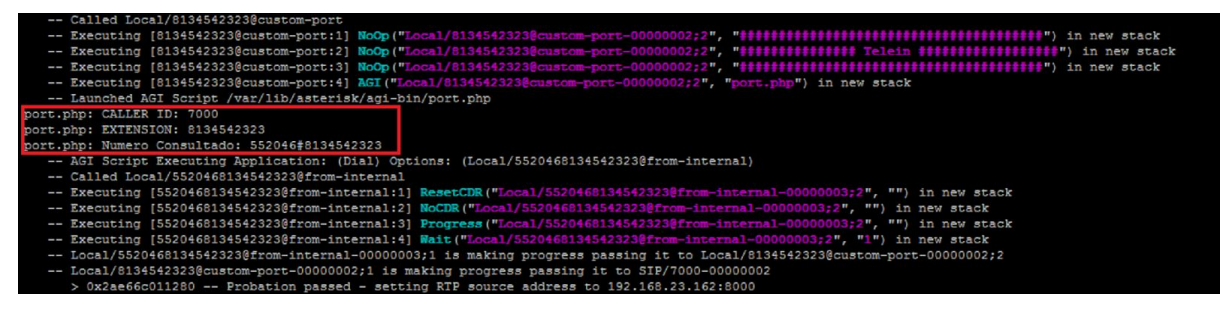

Onde: a linha com Número consultado será a resposta.